| 내 中国电信 奈   | 14:08                     | 🕑 🖉 72% 🔳 | 14:11 "fill file | 💿 🕸 🖲 🔞 |
|------------|---------------------------|-----------|------------------|---------|
| く 🗌 🔍 完美校园 |                           | ◎ 取消      | く选择学校            | 🛞       |
| 热门 小利      | 呈序 生活号                    | 资讯        | Q 输入学校名称进行搜索     |         |
|            | 品牌                        | 进入 >      | ♥ 附近校园(定位你附近的学校) |         |
| 校园 智慧校园一卡  | 通,学习就业好应用                 |           | 安徽长江职业学院         | >       |
|            | 9                         | EP        |                  |         |
| 一卡通 课程     | 程表 找工作<br>這 <sup>一一</sup> | 生活号       | 黄麓师范学校           | >       |
| 1关校园 步江日   |                           |           | 安徽水利水电职业技术学院     | X       |
| 美松园 - 生活亏  |                           |           | 安徽体育运动职业技术学院     | >       |
| 完美 完美校园 ♥  | 校园                        | 10201000  |                  |         |
|            | 1.5.92                    |           |                  |         |
| 校园卡充值      | 线上春招                      |           |                  |         |
| 相关搜索       |                           |           |                  |         |
| 校园一卡通      | 喜马拉雅旗的                    | 观店        |                  |         |
| 校园选生活      | 校园权益                      | 大学生       |                  |         |
|            |                           |           |                  | <u></u> |
|            |                           |           |                  |         |

| ull 中国电信 穼                              | 14:12  | @ 🛱 71% 🛙 |
|-----------------------------------------|--------|-----------|
| 完美校园                                    |        | ••• 🛞     |
|                                         |        |           |
| ALL ALL ALL ALL ALL ALL ALL ALL ALL ALL |        |           |
| 安徽                                      | 处建筑大学业 |           |
|                                         |        |           |
|                                         |        |           |
|                                         |        |           |
|                                         |        |           |
|                                         |        |           |
|                                         |        |           |
|                                         |        |           |

学校

校园

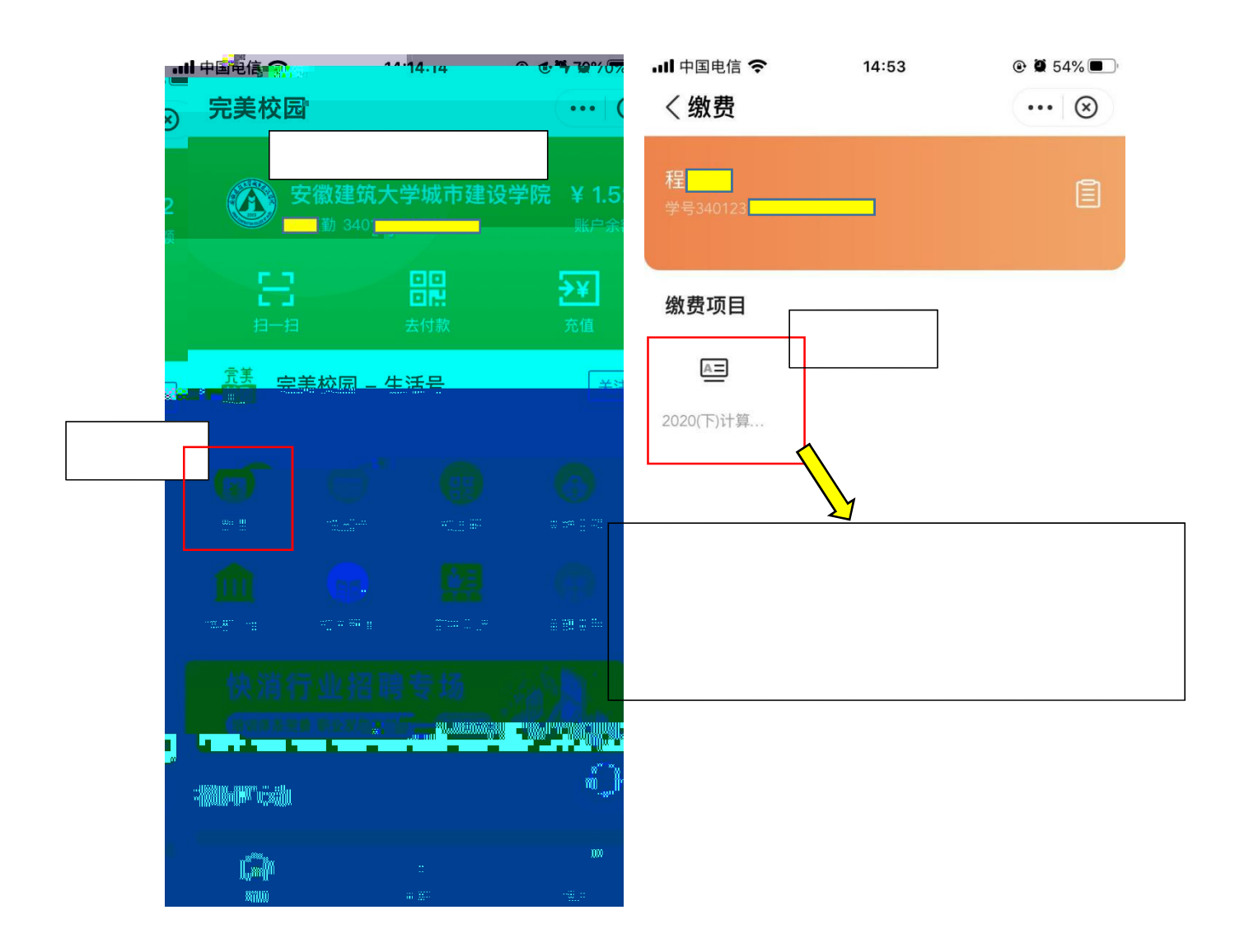

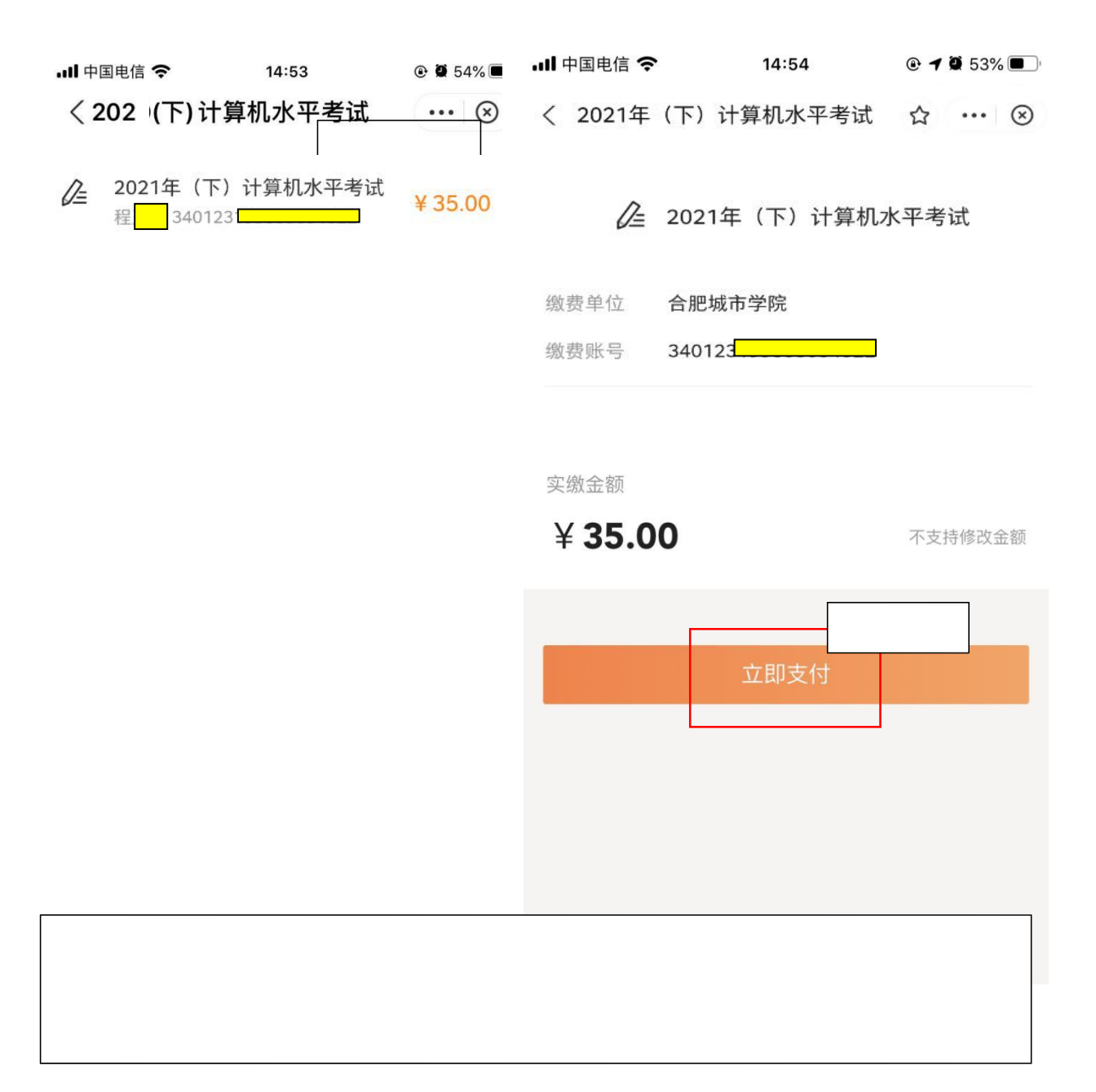